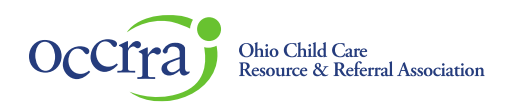

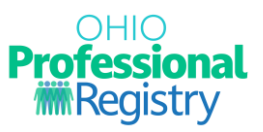

# Family Connects Ohio Home Visiting Credential Guide

Family Connects Home Visitors must apply for a credential through the <u>Ohio Child Care Resource and</u> <u>Referral Association's</u> (OCCRRA) Ohio Professional Registry (OPR). The professional must complete a profile in the OPR and complete required trainings before submitting the application for a Family Connects Credential.

Complete the following steps to obtain your credential. Instructions for completing each step, including screen shots of the OPR and links to user guides, are included in the remainder of the document.

Step 1: Create and complete your profile in the OPR

Step 2: Register for required trainings

**Step 3**: Apply for the Credential

Step 4: Print your Credential

#### Step 1. Complete a Profile in the OPR

<u>Create a profile</u> in the OPR. Once profile is created, log back into your <u>OPR account</u> and add Employment, Education and Nursing License.

1. Select **Employment** from the panel on the left.

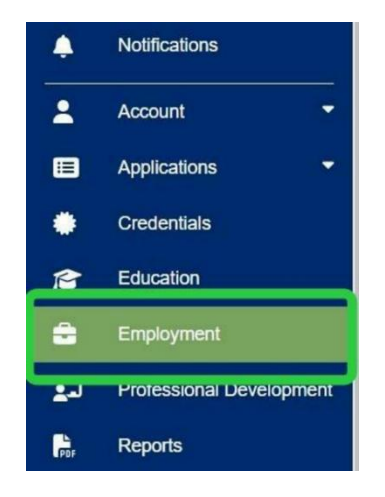

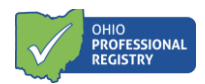

2. Click on the "Add Employment" button in the top right corner of the screen.

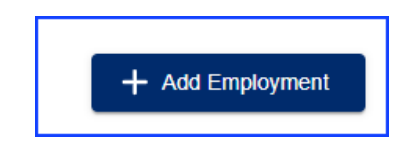

3. Select Credentialed or Child Servicing Professionals.

| Choose E<br>Click on the box that best describes your employment or emp                                                                                                    | nployer Type                                                                                                    |
|----------------------------------------------------------------------------------------------------|----------------------------------------------------------------------------------------------------|
| Child Care Professionals         Examples include employment at one of the following types:         Ohio Department of Job and Family Services (ODJFS) licensed center, Type A Home, or Type B Home.         Ohio Department of Education (ODE) licensed program         Youth Development         Closed child care program         Out of state early childhood employment         After school program | Credentialed or Child Servicing Professionals Examples include employment at one of the following types: Child and Youth Services (Ohio Children's Alliance) Carly Intervention Service Coordinator and Supervisor Credential Goster Care Agency ChineRise - Care Management Entities (CMEs) ChineRise - Aetna/CVS Employee Cualified Residential Treatment Program (QRTP) |
| Workforce Support Staff           Examples include employment at one of the following types:           • Child Care Resource & Referral Agencies           • Early Childhood Mental Health Consultant           • Ohio Association of Community Health Centers (Federally Qualified Health Centers)           • State Agency Staff (ODE, ODODD, ODH, ODJFS, ODHMAS, ODM)                                  | Other Options<br>Examples include employment at one of the following types:<br>• Current Student<br>• Higher Education<br>• Instructor and Program Technical Assistance<br>• Other<br>• Not Currently Employed                                                                                                    |

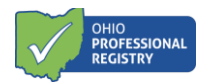

4. Select Ohio Department of Health - Home Visitor Provider.

| Add Employment                                        |                                                   |
|-------------------------------------------------------|---------------------------------------------------|
|                                                       | 0                                                 |
| Choose E                                              | mployer Type                                      |
| Which provider are you with?                          |                                                   |
|                                                       |                                                   |
| Child and Youth Services (Ohio Children's Alliance)   | Foster Care                                       |
| Examples:                                             | Examples:                                         |
| Child and Youth Services Worker                       | Foster Care Licensing Agency Designee             |
|                                                       |                                                   |
| Ohio Department of Developmental Disabilities         | Ohio Department of Health - Home Visitor Provider |
| Examples:                                             | Examples:                                         |
| Early Intervention Service Coordinator and Supervisor | Contract Manager                                  |
|                                                       | Home Visitor                                      |
|                                                       | Home Visitor Supervisor                           |
|                                                       | Program Manager                                   |
|                                                       |                                                   |

5. Type in your agency's name and then select the agency. If your agency is not listed, please contact <u>Homevisiting@childrenandyouth.ohio.gov</u>.

| ld Employment                                                                                                    |                |                |             |
|----------------------------------------------------------------------------------------------------|----------------|----------------|-------------|
| Ø                                                                                                    | 2              |                | 3           |
| Choose Employer Type                                                                                                    | Choose Program |                | Add Role(s) |
| Select the organization with the correct program type the Center for Healthy Families You may only select one program type per employment record | Q              |                |             |
| Employer Name                                                                                                    |                | License Number | County      |
| The Center For Healthy Families                                                                                                    |                | 7800000128     | Franklin    |
| <                                                                                                    |                |                |             |

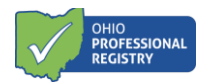

6. Click on "Add Role".

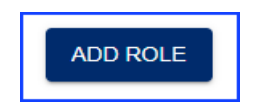

7. Click in the box "Select a Role" and choose ODH Home Visitor or Supervisor. Complete each field as applicable, select Primary Employment, then Save Employment.

| mployment Type: Ohio Department of H    | lealth - Home Visitor Pr     | ovider        |                          |
|-----------------------------------------|------------------------------|---------------|--------------------------|
| mployer Name: The Center For Healthy    | Families - 7800000128        |               |                          |
| icense Number: 7800000128               |                              |               |                          |
| Add Role                                |                              |               |                          |
| - Select a Role                         |                              |               |                          |
| × •                                     | itart Date                   | ÷             | How many Hours per Week? |
| Contract Manager                        | L                            |               | I prefer not to answer   |
| ODH Home Visitor                        |                              |               |                          |
| ODH Home Visitor Supervisor             |                              |               |                          |
| Program Manager                         |                              |               |                          |
| r rogram managor                        |                              |               |                          |
|                                         |                              |               |                          |
| Please review your employment details a | and select if this is your p | primary role. |                          |
| Deimana Employment                      |                              |               |                          |

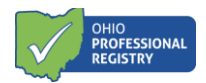

8. Navigate to the profile page. Select **Education** from the panel on the left.

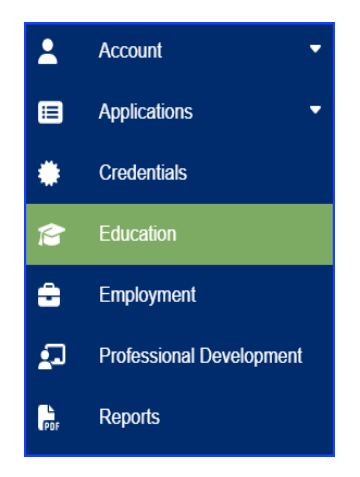

9. In the top right corner, select "Add Education".

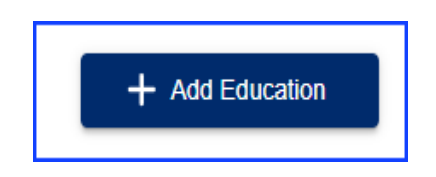

10. Complete all sections and upload official transcripts via the "Select" button on the right. Click "Submit". Official transcripts must include graduation date and registrar signature.

| Add Education       |         |                            |        |        |
|---------------------|---------|----------------------------|--------|--------|
| Туре                | •       | fficial Institution Name * |        |        |
| City*               | State * | •                          |        |        |
| Upload a PDF File * |         |                            |        | SELECT |
|                     |         |                            | CANCEL | SUBMIT |

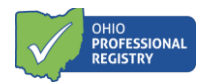

11. Navigate to the profile page. Select **Credentials** from the panel on the left. This is where you will document and upload a current valid copy of your **Nursing License**.

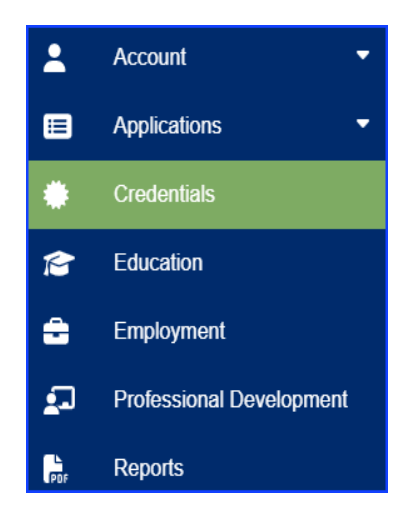

12. In the top right corner, select "Add Credentials".

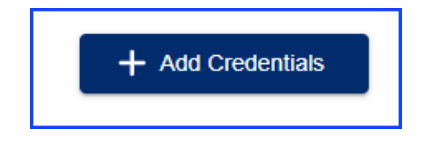

13. Complete the sections and upload official license via the "SELECT" button. Click "Submit".

| Add Certificate or Credential                             |   |                 |    |        |
|-----------------------------------------------------------|---|-----------------|----|--------|
| Credential                                                | • |                 |    |        |
| Effective Date                                            |   | Expiration Date |    |        |
| Upload a PDF File (The system currently takes PDFs Only)* |   |                 |    | SELECT |
|                                                           |   |                 | CA | NCEL   |

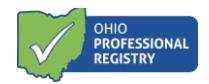

#### Step 2. Register and Complete Required Trainings

Family Connects Home Visitors and Supervisors must register and complete the two credential training requirements **Every Baby. Every Sleep. Every Baby Safe Sleep (ST # 10116660)** and **Introduction to Help Me Grow Home Visiting (ST # 10120359)**, through the OPR.

**Note:** Family Connects Supervisors must also complete the **Reflective Supervision** training available on the Institute for the Advancement of Family Support Professionals. To access the three modules, go to <a href="https://institutefsp.org/">https://institutefsp.org/</a>. Click on "All Modules" and enter "Reflective Supervision" in the search box. Once complete, upload the completion certificate to your Family Connects International application.

- 1. Return to your <u>OPR profile page</u>. Select "Training Search" found in the panel on the left at the bottom of the page.
- 2. In the search box, type in the full name of the training or the assigned ST Number. Click "Search".

| Filter                              | Help Me Grow Home Visiting Search                                                                                            |
|-------------------------------------|----------------------------------------------------------------------------------------------------|
|                                     | 1197 Results found                                                                                                    |
| No Fee  Approval Type Ohio Approved | Available Now Through 30 Jun 2025         Introduction to Help Me Grow Home Visiting         Contact Hours: 1.00       OA-L1 |
| Event Date Range                    |                                                                                                    |

- 3. Select the listed training.
- 4. Select "Add to Cart".
- 5. Select "View Cart" and complete the registration process by selecting "Checkout".

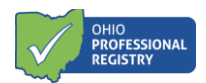

6. After successful registration, the courses will be listed under the Professional Development tab of your profile. Navigate to the Professional Development tab of your profile and select it.

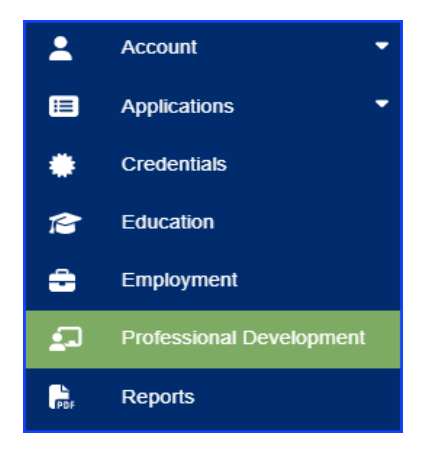

7. Find the training in the list and on the right of it, select the "Access Training" button. You will be directed to the online training.

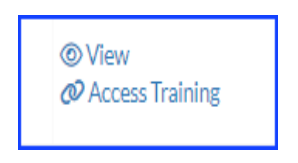

8. Upon successful completion of the training, your credit will be automatically added to your profile. The course will list in the Professional Development tab with a status of "Verified".

### Step 3: Apply for the Credential

The Home Visitor Credential tab will be grayed out and inaccessible until the following items are in place:

- Current employment and employment role have been added;
- The nursing license has been uploaded and verified; and
- The education transcripts have been uploaded and verified.

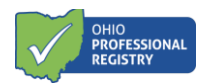

The OPR Verification team must review and verify your education and license documents. The application will display the status of "Yes" once your documents have been verified and "Complete" once you have completed the two required trainings.

| Surrent Status: Submitted                                                                      | Submitted Date: 2024-12-12 16:27:35                                                                                         | Name: Tester Ann Tester                                                     | OPIN: 1144-1380                       |
|------------------------------------------------------------------------------------------------|----------------------------------------------------------------------------------------------------|-----------------------------------------------------------------------------|---------------------------------------|
| Required Education                                                                             |                                                                                                    |                                                                             |                                       |
| Name                                                                                           | Institution Name                                                                                                    | Major                                                                       | Verified                              |
| Bachelor's Degree                                                                              | Test University                                                                                                    | Nursing                                                                     | Yes                                   |
| Required Credentials                                                                           |                                                                                                    |                                                                             |                                       |
| Name                                                                                           | Awarded                                                                                                    | Expires                                                                     | Verified                              |
| Nursing                                                                                        | 2023-01-01                                                                                                    | 2025-01-01                                                                  | Yes                                   |
| Required Employment                                                                            | Employer                                                                                                    | Start Date                                                                  | End Date                              |
| ODH Home Visitor                                                                               |                                                                                                    |                                                                             |                                       |
| Frainings must be completed b<br>received credit from the training<br>Required Professional De | efore the application can be submitted. If your train<br>g agency. Visit the Training Search to register and t<br>velopment | ings are listed as "incomplete" this indicate<br>hen complete the training. | es that you have not yet completed or |
|                                                                                                |                                                                                                    |                                                                             |                                       |
| Professional Development                                                                       |                                                                                                    | Status                                                                      |                                       |
| Professional Development<br>Every Baby, Every Sleep, Every                                     | :<br>Baby Safe Sleep.                                                                                                    | Status<br>Complete                                                          |                                       |

You can submit the Home Visiting Credential Application once requirements are in place.

- 1. Sign into your <u>OPR profile</u>.
- 2. Select the **Applications** tab from the panel on the left.
- 3. Click on the "Home Visitor Credential".
- 4. Select "Family Connects International Home Visitor Full" or "Supervisor Full".

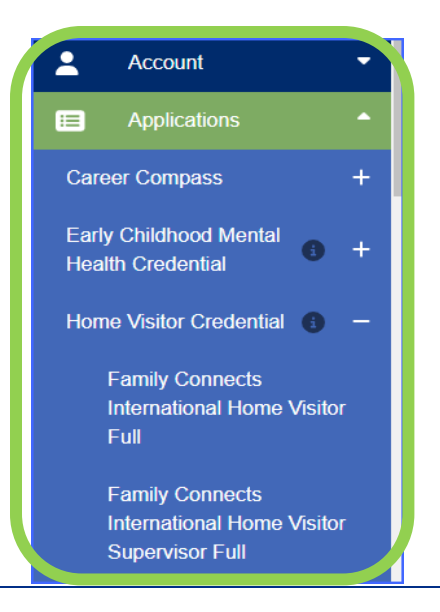

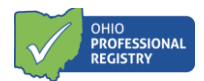

- 5. In the **Attachments** section of the application, upload your Family Connects International Academy training completion certificate from their training site (click inside the box to upload).
- 6. Click on each box to check the attestation to confirm the completion of the additional requirements.
- 7. Select "Save as Draft" to access later or "Submit Application".

| Attachments                                                                                                    |        |               |                    |
|----------------------------------------------------------------------------------------------------|--------|---------------|--------------------|
| Required: Family Connects International Academy Certificate                                                                                                    |        |               |                    |
|                                                                                                    |        |               |                    |
| Upload a PDF File (The system currently takes PDFs only)                                                                                                    |        |               |                    |
|                                                                                                    |        |               |                    |
| Required Attestations                                                                                                    |        |               |                    |
| I verify that, in addition to completing the required training noted above, I have completed the following requirements for a Family<br>Connects International Full Credential |        |               |                    |
| CHIDS Training (facilitated by the supervisor)                                                                                                    |        |               |                    |
| Overview of agency/organization policies and procedures                                                                                                    |        |               |                    |
| Linical Orientation Toolkit review and completion of trainings required by supervisor                                                                                          |        |               |                    |
|                                                                                                    | CANCEL | SAVE AS DRAFT | Submit Application |
|                                                                                                    |        |               |                    |

#### **Troubleshooting Tips**

- If you are unable to open Family Connects Home Visitor Credential Application (the link is "grayedout"), this indicates one of the following:
  - you have not added employment to your OPR profile;
  - you have not uploaded your education transcripts and/or nursing license;
  - o the review team has not yet completed the review of your documents; or
  - the documents could not be verified.

You will not be able to submit the application until these are verified. Review your OPR profile to add your employer, or to view the status of your education and license.

- If your required Professional Development has a status of "Not Complete" this indicates that the training has not been completed. Check the Professional Development tab of your profile to ensure that you have registered for the trainings.
- Click on the Notifications tab of your profile for important messages from the OPR team regarding the status of your application.
- Contact <u>support@occrra.org</u> for assistance with your profile and application status.

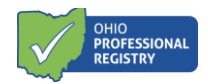

## Step 4. Print Family Connects Home Visiting Credential

The Family Connects Home Visiting Credential will be available in the Credentials tab of your OPR Profile once the application is approved.

1. Log into the <u>OPR</u>. Select the **Credentials** tab from the panel on the left.

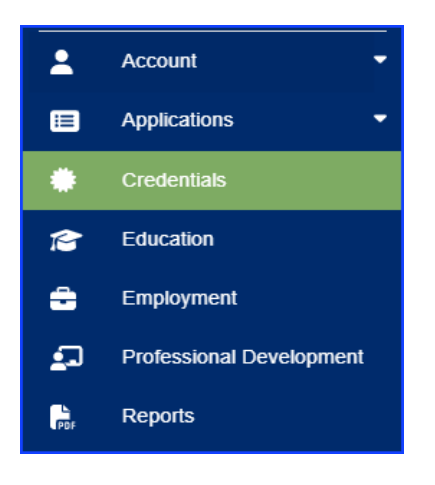

2. Select the Credential tab to view your list. Select "Print Certificate".

| Nursing 0.00 2024/12/05 2027/12/04                                         | Verified                 |                   |
|----------------------------------------------------------------------------|--------------------------|-------------------|
|                                                                            | 2024/12/05 12/05/2024    | 🥑 👱 Download      |
| Family Connects International Home Visitor Full 2.00 2024/12/20 2026/12/19 | ) Verified<br>12/20/2024 | Print Certificate |